## **High–level accessibility review – LAA** (Fulcrum platform)

**Primary Point of Contact** 

Austin Bramhall Project Manager

Deque Systems, Inc. Web: <u>www.deque.com</u> Email: austin.bramhall@deque.com

### May 15, 2025

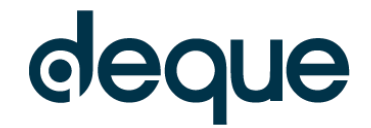

# **High–level accessibility review – LAA** (Fulcrum platform)

## Contents

| Summary                                                     | 3 |
|-------------------------------------------------------------|---|
| Top 3 problems for the Fulcrum platform                     | 3 |
| Review of Top Accessibility issues from previous evaluation | 3 |
| Accessibility findings                                      | 3 |
| Project wide issues                                         | 3 |
| Automated findings using Axe                                | 3 |
| Additional manual findings using NVDA screen reader         | 3 |
| 1. Landing Page                                             | 4 |
| 2. Search Results – dance                                   | 5 |
| 3. Individual Search Results Landing Page                   | 5 |
| 4. ePUB Reader                                              | 6 |

#### Fulcrum platform Summary

#### Top 3 problems for the Fulcrum platform

This high-level assessment covers limited portions and functionality of the Fulcrum platform. The assessment revealed issues with assistive technology compatibility, resulting in some users missing information required to understand content, states and operate functions. It is important to keep in mind that the findings represent a high-level assessment, and do not reflect the results of a Deque Comprehensive Web Assessment.

- 1. **Focus Order** There are hidden elements that can be reached with the keyboard on multiple pages as well as issues with focus jumping to the top of the page when filter options are updated.
- 2. Name, Role, Value Throughout the pages are instances of elements that require specific children that do not have them. There are also multiple instances of elements not being setup correctly or at all such as lists and tabs.
- 3. **Keyboard** On the main landing page and search results page the "numerical sort" tab under the "more" dialog cannot be reached with the keyboard alone.

#### Review of Top Accessibility issues from previous evaluation

Most of the issues that were listed in the previous evaluation have been fixed. There are still a few minor color/contrast issues as well as a couple keyboard issues. It does appear that there are a few new issues primarily revolving around focus order and name, role, value.

#### **Accessibility findings**

#### **Project wide issues**

The issues presented in this section were identified in multiple pages and are recorded here to avoid repetition. These are applicable to each screen. Due to particularities, similar issues are still reported on a page per page basis, where applicable.

#### Automated findings using Axe

Issues found through automated testing come from the Axe plugin, an open-source accessibility testing tool that is available for Chrome, Firefox and Edge. Details here: <u>https://www.deque.com/products/axe/</u>.

1. **SC 1.4.3 AA** – Contrast (minimum) – The white (#FFFFFF) text in the cookies button does not have at least 4.5:1 contrast with the blue background (#00afec).

#### Additional manual findings using NVDA screen reader

1. **SC 1.3.1 A** – Info and Relationships – The links next to the copyright (Accessibility, Preservation, Privacy, Terms of Service) appear to be a list but are not marked up as such.

#### 1. Landing Page

**Source:** https://www-fulcrum-org.offcampus.lib.washington.edu/michigan

**Test case:** Test initial interface/landing page to ensure menus, sub-menus, search box, images, icons, etc. are accessible.

| III EBOOK COLLECTION                                                                |                      |                                                                                |                                                                                                    | Search and disco                                                                                  | over books                                 | Q |
|-------------------------------------------------------------------------------------|----------------------|--------------------------------------------------------------------------------|----------------------------------------------------------------------------------------------------|---------------------------------------------------------------------------------------------------|--------------------------------------------|---|
|                                                                                     |                      |                                                                                | BROWSE BOOKS                                                                                                    |                                                                                                   | HELP                                       |   |
|                                                                                     |                      |                                                                                | ITY LIBRARIES                                                                                                    |                                                                                                   |                                            |   |
| Your use of this Plat                                                               | form is :            | subject to the <u>Fulcrum Tern</u>                                             | ns of Service.                                                                                                    |                                                                                                   |                                            | × |
| ок                                                                                  |                      |                                                                                |                                                                                                    |                                                                                                   |                                            |   |
|                                                                                     |                      |                                                                                |                                                                                                    |                                                                                                   |                                            |   |
|                                                                                     |                      |                                                                                |                                                                                                    |                                                                                                   |                                            |   |
| Search and Br                                                                       | owse                 | e Books                                                                        |                                                                                                    |                                                                                                   |                                            |   |
| Search and Br                                                                       | rowse                | e Books                                                                        |                                                                                                    |                                                                                                   |                                            |   |
| Search and Br                                                                       | rowse                | « Previous   1 - 15 of 2,380   <u>Next »</u>                                   | Sort by Publication D                                                                                                    | Date (Newest First) 🔻                                                                             | 15 per page • i≡                           |   |
| Search and Br                                                                       | rowse                | « Previous   1 - 15 of 2,380   <u>Next »</u>                                   | Sort by Publication D                                                                                                    | ate (Newest First) *                                                                              | 15 per page - 🛛 ≔                          | • |
| Search and Br                                                                       | rowse<br>~           | « Previous   1 - 15 of 2,380   <u>Next »</u>                                   | Sort by Publication D                                                                                                    | uate (Newest First) ▼                                                                             | 15 per page ▼                              |   |
| Search and Br                                                                       | ~                    | « Previous   1 - 15 of 2,380   <u>Next »</u>                                   | Sort by Publication D                                                                                                    | late (Newest First) →<br>SOG<br>SUB                                                               | 15 per page ▼ I≡<br>CIALIST<br>JECTIVITIES |   |
| Access                                                                              | ~                    | * Previous   1 - 15 of 2,380   Next »                                          | Sort by Publication D<br>STRATEGIC<br>RESPONSIVENESS                                                                                                    | late (Newest First) →<br>SOC<br>SUE                                                               | 15 per page - IIII                         |   |
| Access                                                                              | ~                    | * Previous   1 - 15 of 2,380   Next ><br>* Previous   1 - 15 of 2,380   Next > | Sort by Publication D<br>STRATEGIC<br>RESPONSIVENESS                                                                                                    | late (Newest First) →<br>SOC<br>SUE                                                               | 15 per page • :=                           |   |
| Access                                                                              | rowse<br>~           | * Previous   1 - 15 of 2,380   Next »                                          | Sort by Publication D                                                                                                    | late (Newest First) ><br>SOE<br>SUE                                                               | 15 per page • :=                           |   |
| Access All content Only content I can access Only open access content Funder        | rowse<br>~           | * Previous   1 - 15 of 2,380   Next *                                          | Sort by Publication D<br>STRATEGIC<br>STRATEGIC<br>RESPONSIVENES<br>The activity of the second<br>Strategic for the second second | late (Newest First) >                                                                             | 15 per page * III                          |   |
| Access All content Only content I can access Only open access content Funder        | rowse<br>~<br>>      | * Previous   1 - 15 of 2,380   Next ><br>* Previous   1 - 15 of 2,380   Next > | Sort by Publication D<br>STRATEGIC<br>STRATEGIC<br>ESPONSIVENES<br>Esponsivenes<br>Esponsivenes<br>Esponsivenes<br>Esponsivenes<br>Esponsivenes<br>Esponsivenes<br>Esponsivenes                                                                                                    | late (Newest First) ><br>SUE<br>SUE                                                               | 15 per page * III                          |   |
| Access All content All content I can access Only open access content Funder Subject | rowse<br>~<br>><br>> | * Previous   1 - 15 of 2,380   Next »                                          | Sort by Publication D                                                                                                    | nate (Newest First) ><br>SOE<br>SUE<br>SUE<br>SUE<br>SUE<br>SUE<br>SUE<br>SUE<br>SUE<br>SUE<br>SU | 15 per page • :=                           |   |

#### Automated findings using Axe

1. **SC 1.3.1 A** – Info and Relationships – The access list is improperly setup with a directly wrapping another which is not allowed. should only contain tags.

#### Additional manual findings using NVDA screen reader

- 1. **SC 2.1.1 A** Keyboard The "numerical sort" tab under the "more" dialogs cannot be reached with the keyboard alone.
- 2. **SC 2.4.3 A** Focus Order There is a hidden element above the left column of filters that receives focus.
- 3. **SC 2.4.3 A** Focus Order When filters are changed or removed or any other options (order, layout, number of results per page, etc.) are selected the entire page reloads and focus is jumped back to the top of the page. Only the content in the right column should change and focus should remain on the element selected.

#### 2. Search Results – dance

Source: https://www-fulcrum-

org.offcampus.lib.washington.edu/michigan?utf8=%E2%9C%93&press=michigan&q=dance **Test case:** From the initial landing page, conduct a search for: dance. Test search results page, including filters/refine search and sort by options (Title A-Z). Filter the list to Access > Only content I can access.

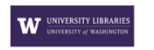

#### Search and Browse Books

| Access                                                | ~ | Filtering by: donce × Start Over              |                                                               |   |
|-------------------------------------------------------|---|-----------------------------------------------|---------------------------------------------------------------|---|
| All content                                           |   | Not finding what you are looking for? Help in | mprove Fulcrum's search and <u>share your feedback</u> .      |   |
| Only content I can access<br>Only open access content |   | « Previous   1 - 15 of 76   <u>Next »</u>     | Sort by Relevance - 15 per page                               | • |
| Funder                                                | > |                                               |                                                               | _ |
| Subject                                               | > | Crewith                                       | eating<br>h Roots the Impossible                              |   |
| Author                                                | > | DANCE, SEXUALITY, POLITICS Contempo           | Oury Chrose National Dance and Experimentation in Puerto Rico |   |
| Series                                                | > |                                               | S .                                                           |   |
| Source                                                | > | Ramón H. Rivera-Servera                       |                                                               |   |

#### Automated findings using Axe

1. **SC 1.3.1 A** – Info and Relationships – The access list is improperly setup with a directly wrapping another which is not allowed. should only contain tags.

#### Additional manual findings using NVDA screen reader

- 1. **SC 2.1.1 A** Keyboard The "numerical sort" tab under the "more" dialogs cannot be reached with the keyboard alone.
- 2. **SC 2.4.3 A** Focus Order There is a hidden element above the left column of filters that receives focus.
- 3. **SC 2.4.3 A** Focus Order When filters are changed or removed or any other options (order, layout, number of results per page, etc.) are selected the entire page reloads and focus is jumped back to the top of the page. Only the content in the right column should change and focus should remain on the element selected.

Source: https://www-fulcrum-

org.offcampus.lib.washington.edu/concern/monographs/2j62s583t?locale=en **Test case:** Test individual search result landing page of After Live: Possibility, Potentiality, and the Future of Performance

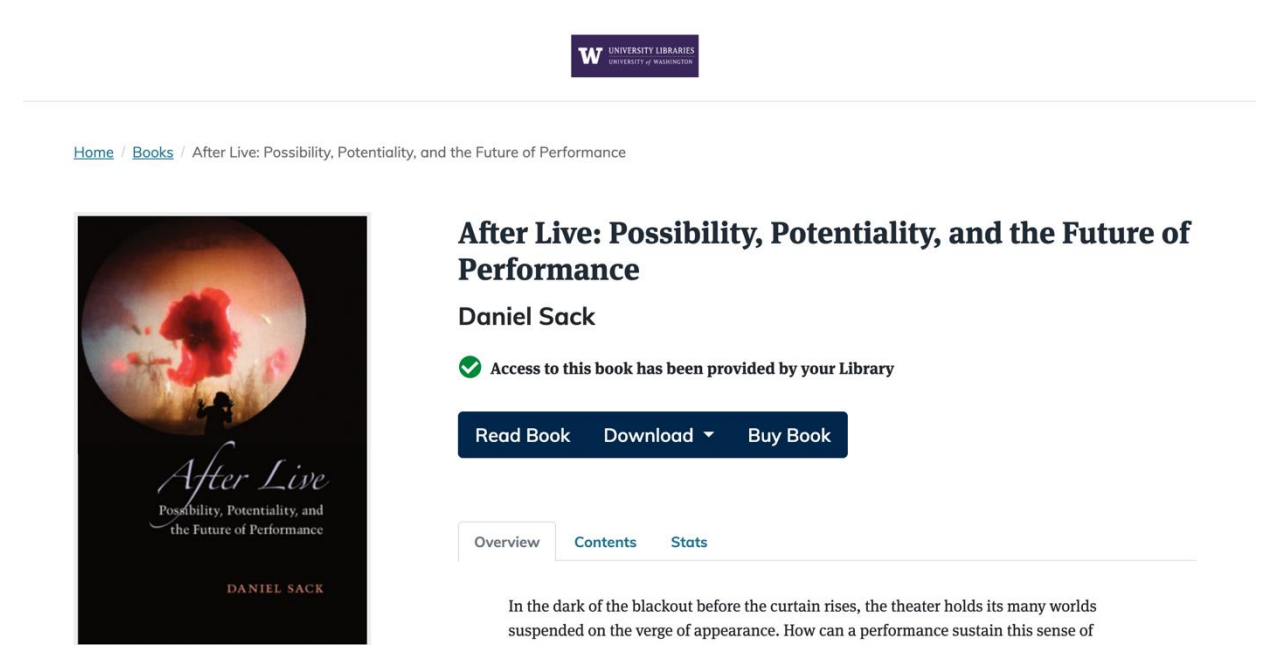

#### Automated findings using Axe

- 1. SC 1.1.1 A Non-text Content The IRUS logo under the stats tab is missing alternative text.
- 2. **SC 1.3.1 A** Info and Relationships The tablist (overview, contents, stats) has direct children (<h2>) that are not allowed. The tablist should have direct children with the role of tab.
- 3. **SC 1.3.1 A** Info and Relationships The tabs (overview, contents, stats) are not contained directly in an element with a role of tablist.
- 4. **SC 1.4.1 A** Use of Color The links (#337ab7) under the stats tab do not have at least 3:1 contrast with the surrounding text (#666666).

#### Additional manual findings using NVDA screen reader

- 1. **SC 1.3.1 A** Info and Relationships The Stats table is not setup properly. Based on the data it should have both column and row headers. The table only uses column headers.
- 2. **SC 2.5.3 A** Label in Name The programmatic label for "Buy Book" link does not contain the visible label. The word "book" needs to be included in the programmatic label.
- 3. **SC 4.1.2 A** Name, Role, Value The tabs (overview, contents, accessibility claims, and stats) use incorrect aria attribute of "aria-expanded". The tab role should only use "aria-selected".

#### 4. ePUB Reader

**Source:** https://www-fulcrum-org.offcampus.lib.washington.edu/epubs/z029p577h?locale=en **Test case:** Test how the resource functions in the ePUB reader.

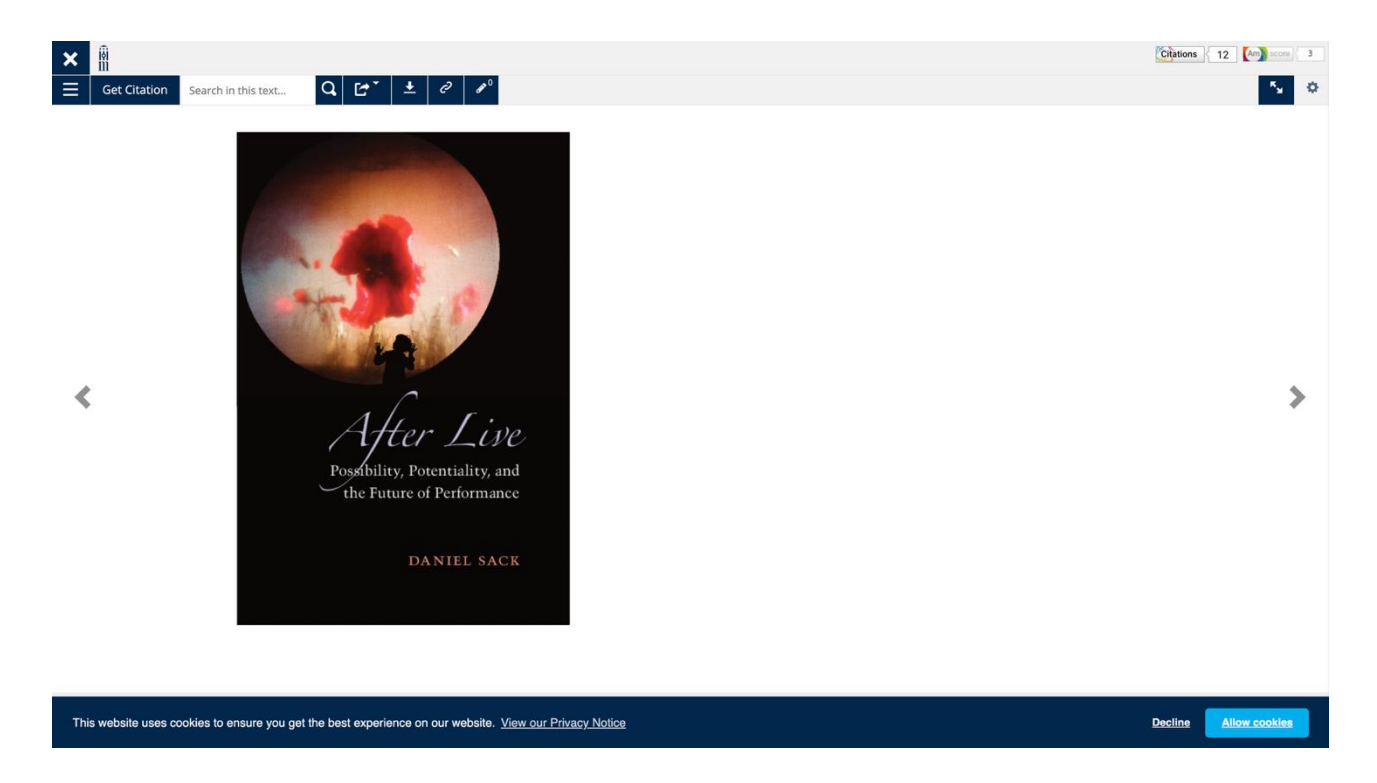

#### Automated findings using Axe

No automated issues found that are specific to this page.

#### Additional manual findings using NVDA screen reader

- 1. **SC 1.1.1 A** Non-text Content The book cover image in the first page of the document is marked as decorative but should not be. It should contain alternative text.
- 2. **SC 2.4.3 A** Focus Order Focus is not maintained inside the table of contents modal. The focus can move outside the modal to content that is not visible.